# Download and install

# software from the web.

Windows 7, 8 and 10 are restrictive about download and installation of software, even when the software is certificated.

This short manual will explain in detail how you can safely download and install our software or any other Windows software with a valid certificate.

MCT Ganseman BVBA Steenweg 278 9470 Denderleeuw Belgium info@ganseman.com www.ganseman.com

No copyright

## Download and installation of software

We give a full explanation for the audiometry software. Even for users without an "Audiotest" apparatus, it is worth to download and install this software.

This guide was made with Internet Explorer. Other browsers behave similar.

Visit our site <u>http://www.ganseman.com</u>

Click in the left marge on "Software" and then "SetupAudioTest.zip"

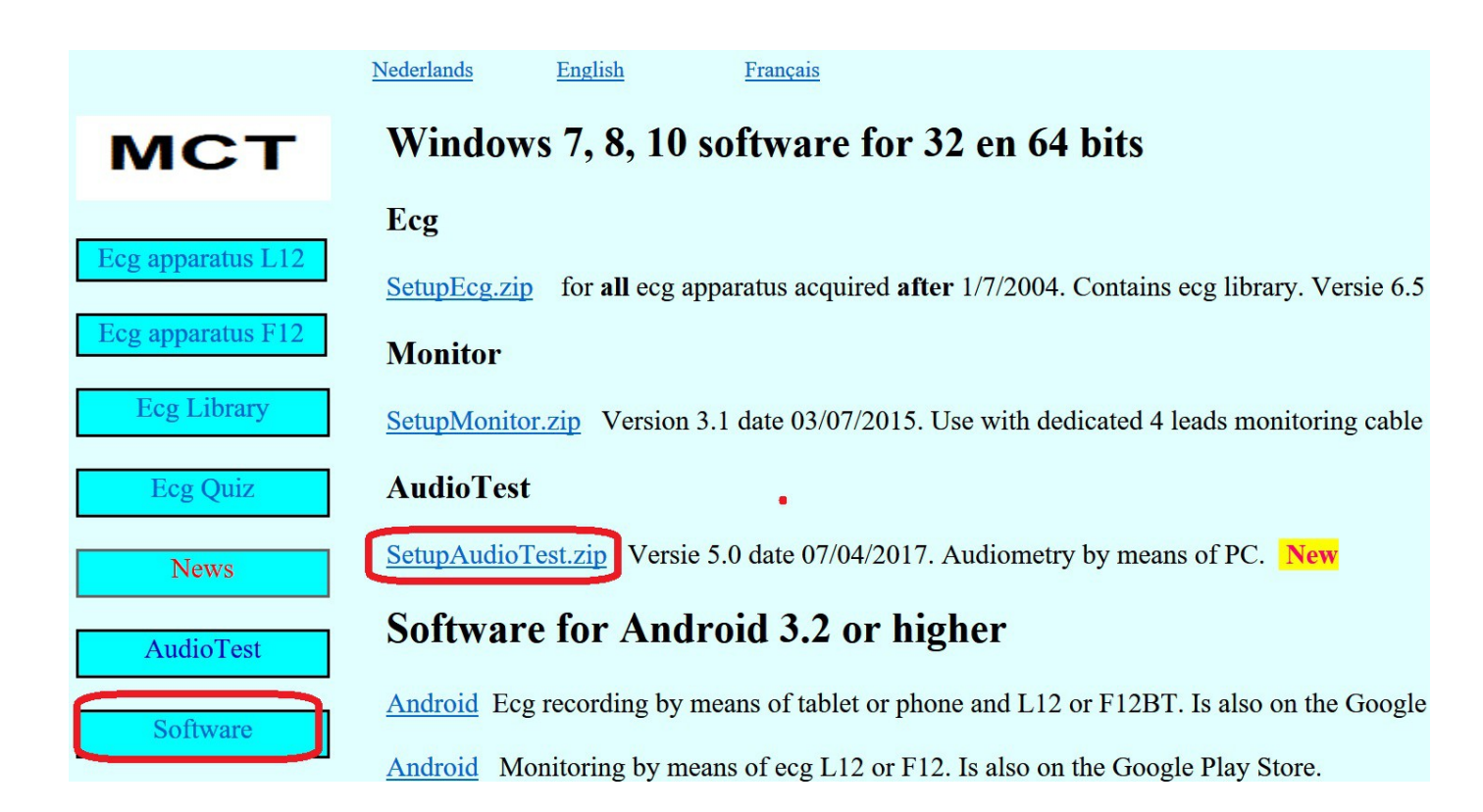

Various possibilities exists for download and installation. We explain only one of them.

| What do you want to do with SetupAudioTest.zip (8.12 MB)? | Carro | Cava as | Cancal | ~ |
|-----------------------------------------------------------|-------|---------|--------|---|
| From: ganseman.com                                        | Save  | Save as | Cancer | ^ |

Select "Save"

| SetupAudioTest.zip finished downloading.                                                                                                    | C                   | Open    | Open folder | View downloads           | ×          |
|----------------------------------------------------------------------------------------------------|---------------------|---------|-------------|--------------------------|------------|
| Select "Open"                                                                                                    |                     |         |             |                          |            |
| Compressed Folder Tools SetupAudioTest.zip  Home Share View Extract  Compressed Folder Tools SetupAudioTest.zip  F Home Share View Extract  F Compressed Folder Tools SetupAudioTest.zip  F Home Share View Extract  F Compressed Folder Tools SetupAudioTest.zip  F Home Share View Extract F Compressed Folder Tools SetupAudioTest.zip  F Home Share View Extract F Compressed Folder Tools SetupAudioTest.zip  F Home Share View Extract F Home Share View Extract F Home Share View Extract F Home Share View Extract F Home Share View Extract F Home Share View Extract F Home Share F Home Share View Extract F Home Share F Home Share F Ho | ↑<br>Extract<br>all |         |             |                          | ) ×<br>^ • |
| Extract To<br>$\leftarrow \rightarrow \lor \uparrow$ 👔 > This PC > Downloads > SetupAudioTest.zip                                                                                                    | $\cup$              |         | v Ŭ         | Search SetupAudioTest.zi | p ,o       |
| 🧢 This PC                                                                                                    | Name                | Туре    | C           | ompressed size Passw     | vord p Siz |
| E Desktop                                                                                                    | SetupAudioTest.exe  | Applica | ation       | 8,321 KB No              |            |
| Documents                                                                                                    |                     |         |             |                          |            |
| Downloads      Music                                                                                                    |                     |         |             |                          |            |

The download will take a few seconds, depending on the speed of the internet connection.

The download is a zipped, compressed file. In Windows Explorer select "Extract all"

| ~ | Extract Compressed (Zipped) Folders          |
|---|----------------------------------------------|
|   | Select a Destination and Extract Files       |
|   | Files will be extracted to this folder:      |
|   | C:\Users\MCT\Downloads\SetupAudioTest Browse |
| ( | Show extracted files when complete           |
|   |                                              |
|   | <u>Extract</u> Cancel                        |

The name of the directory for extraction has no importance.

Check "Show extracted files when complete" and then button "Extract"

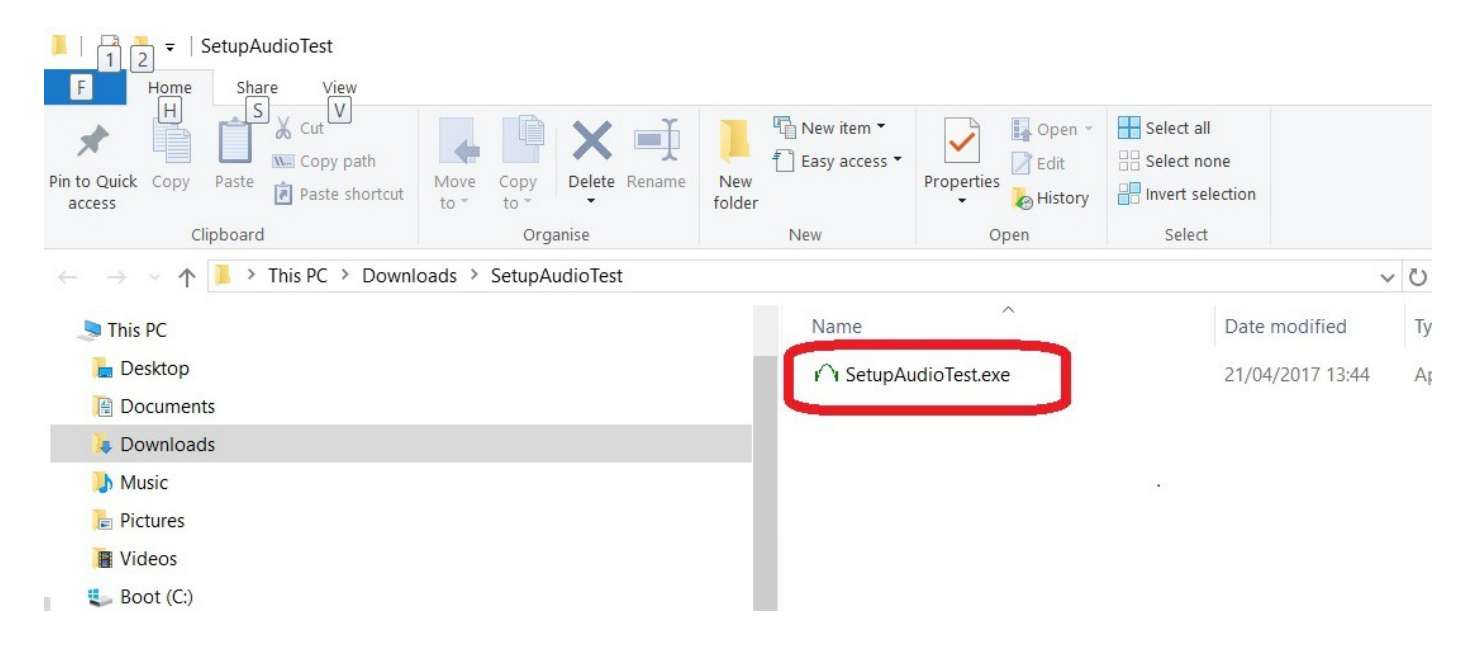

The extracted "SetupAudioTest.exe" becomes visible with his icon displayed at left.

Although it is possible, it is better not to start yet SetupAudioTest.exe.

Click with right mouse button on 'SetupAudioTest.exe' :

| Name      | -61.3e      | Date modified                                                              | Туре     |
|-----------|-------------|----------------------------------------------------------------------------|----------|
| r SetupAu | dioTest.exe | Open<br>Run as administrator<br>Troubleshoot compatibility<br>Pin to Start | <i>,</i> |
|           | C           | 😺 Scan                                                                     |          |
|           | 10          | Shred                                                                      |          |
|           |             | Share with                                                                 |          |
|           |             | Pin to taskbar                                                             |          |
|           |             | Restore previous versions                                                  |          |
|           |             | Send to                                                                    |          |
|           |             | Cut                                                                        |          |
|           |             | Сору                                                                       |          |
|           |             | Paste                                                                      |          |
|           |             | Create shortcut                                                            |          |
|           |             | Delete                                                                     |          |
|           |             | Rename                                                                     |          |
|           | 1           | Properties                                                                 |          |

Clicking with **right** mousebutton on "SetupAudioTest.exe"(1) allows two important actions: scan for viruses with default virus scanner and control of the software certificate. After scanning click again "**Properties**" and then tab "**Digital signatures**" (2) The tab "Digital Signatures" is not visible when the software has no certificate.

| ^ Name                                                                                                    | <b>1</b><br>upAudioTest.exe                                                                | General Compatibili<br>Signature list<br>Name of sign<br>MCT GANSE     | Digital Signat<br>Digest algorit<br>sha1<br>sha256 | Timestamp<br>21 April 2017<br>21 April 2017 | Details Previous Versio<br>13:5<br>13:5<br><b>3</b> |
|----------------------------------------------------------------------------------------------------|--------------------------------------------------------------------------------------------|------------------------------------------------------------------------|----------------------------------------------------|---------------------------------------------|-----------------------------------------------------|
| ital Signature D<br>Ieral Advanced                                                                        | Details                                                                                    | ?                                                                      | ×                                                  | (                                           | Details                                             |
| This digit                                                                                                | al signature is OK.                                                                        | <b>)</b> °                                                             |                                                    |                                             | 7                                                   |
| Signer informatio                                                                                         | MCT GANSEMAN B                                                                             | VBA                                                                    |                                                    |                                             |                                                     |
| Signer informatic<br>Name:<br>Email:<br>Signing time:                                                     | MCT GANSEMAN B<br>jose@ganseman.c<br>21 April 2017 13:5                                    | VBA<br>om<br>55:29                                                     |                                                    |                                             |                                                     |
| Signer informatic<br>Name:<br>Email:<br>Signing time:<br>Countersignature                                 | MCT GANSEMAN B<br>jose@ganseman.c<br>21 April 2017 13:5                                    | VBA<br>om<br>55:29<br>View Certificate                                 |                                                    | <b>7</b>                                    | Cancel                                              |
| Signer information<br>Name:<br>Email:<br>Signing time:<br>Countersignature<br>Name of signe<br>COMODO SHA | MCT GANSEMAN B<br>jose@ganseman.c<br>21 April 2017 13:5<br>s<br>r:<br>-256 Time Stamping S | VBA<br>om<br>55:29<br>View Certificate<br>igner 21 April 2017 13:<br>> |                                                    | 7<br>ОК                                     | Cancel Appl                                         |

3: 2 certificates are displayed. "sha1" is only important for operating systems lower then Windows 7. Select 'sha256' and then details (4). The result is displayed in (5)
6 and 7 will close the certificate screens.

A valid software certificate makes sure

- 1/ The software comes from the software publisher.
- 2/ The download is not changed after his upload.

### Important - unblock.

After scanning for viruses and verification of the software certificate, click below

#### 'Properties' Tab "General"

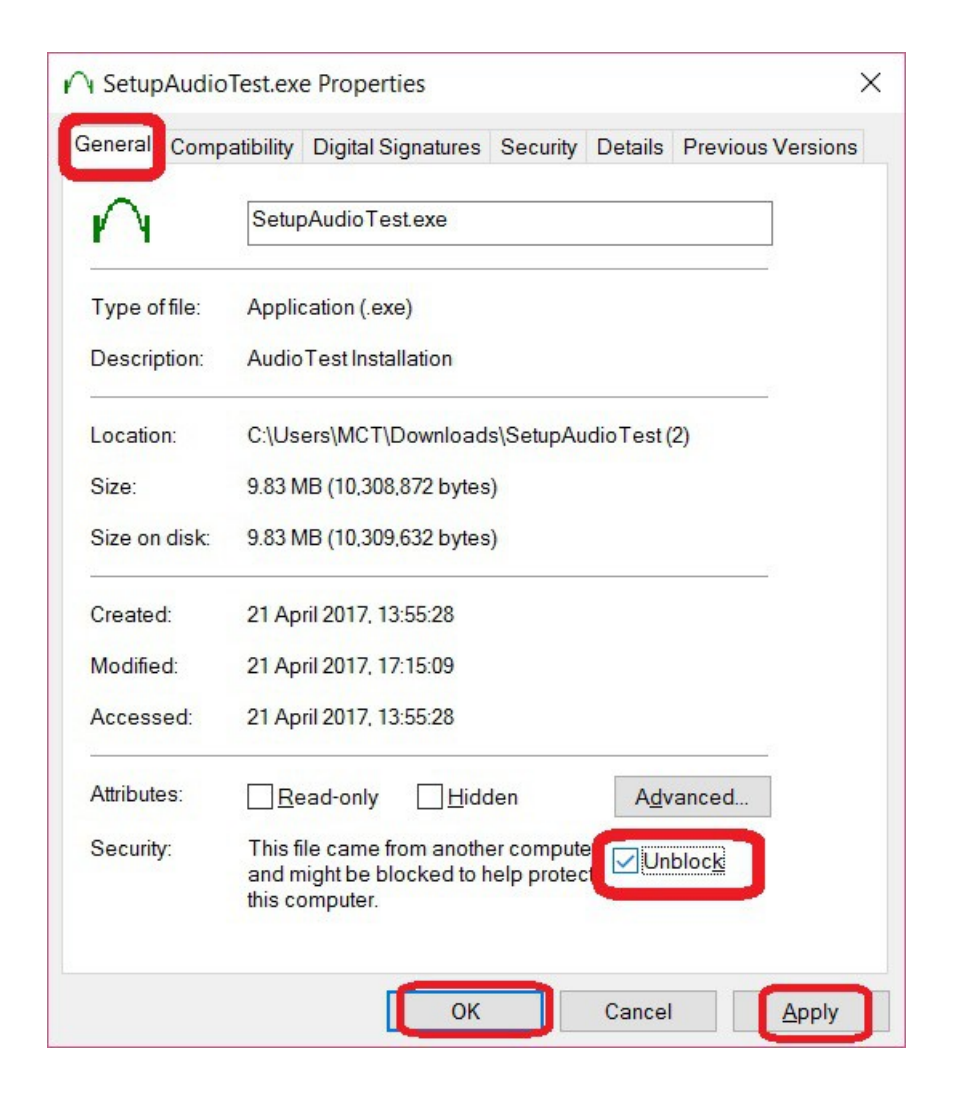

Check "Unblock" - Apply- Ok.

You may now start "SetupAudioTest.exe" in the Windows explorer. Double click it.

#### Intermezzo:

What happens if you don't check "Unblock" in Tab -General (see previous page) ?

After launching of 'SetupAudioTest.exe', most Windows versions, dependant on the setup, show the terrifying and horrible red 'SmartScreen' below :

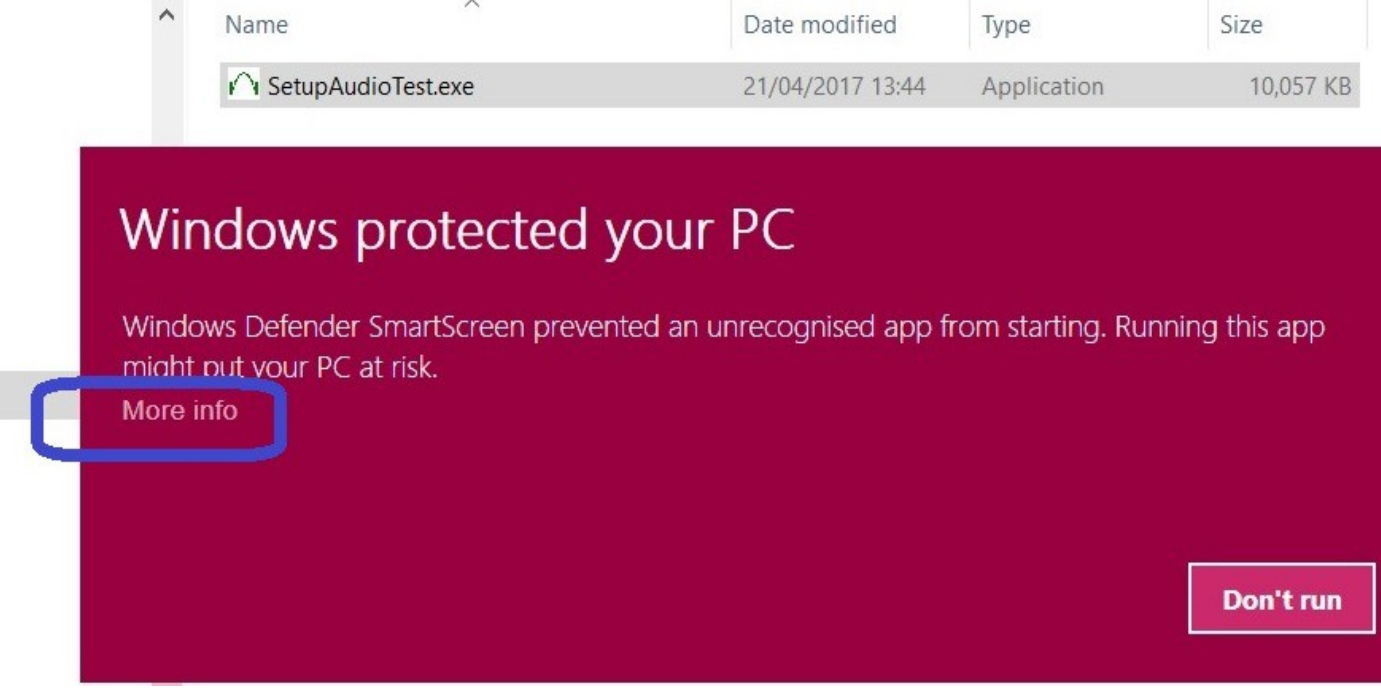

Even then, there is a way out, click 'More info'

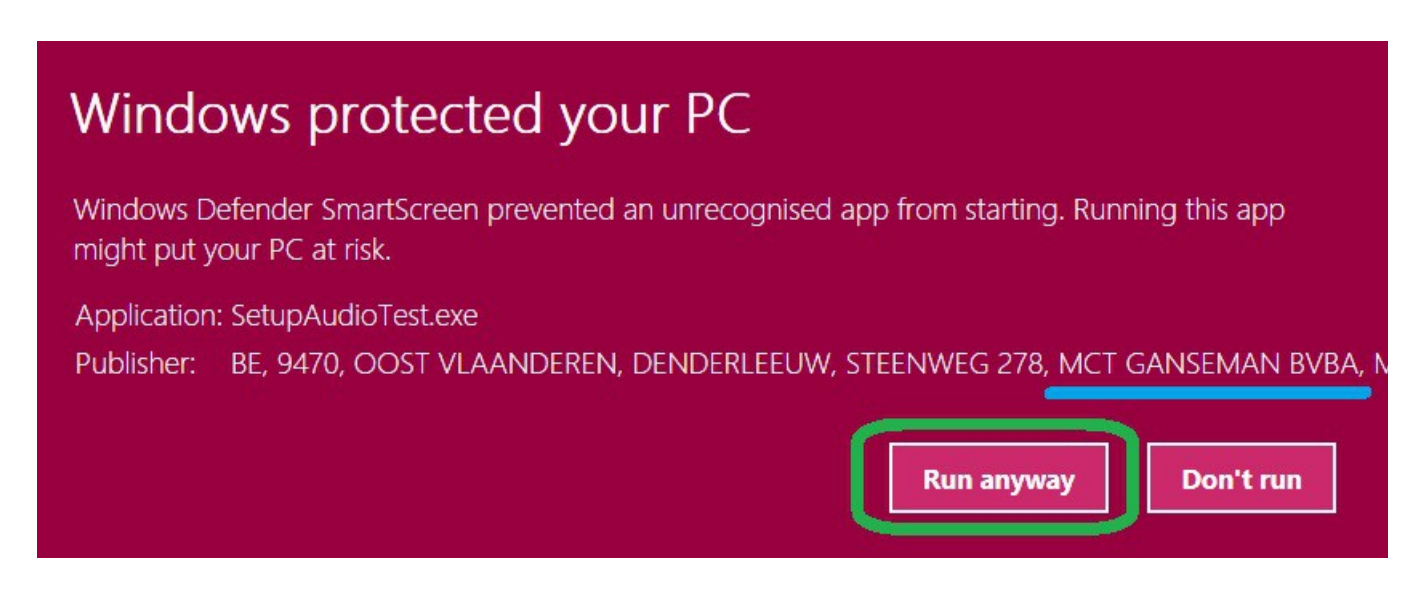

Verify the publisher and click 'Run anyway'

#### End intermezzo.

Finally you may start the installation of the software itself, mostly by clicking next. Launch SetupEcg.exe, select language for the installation.

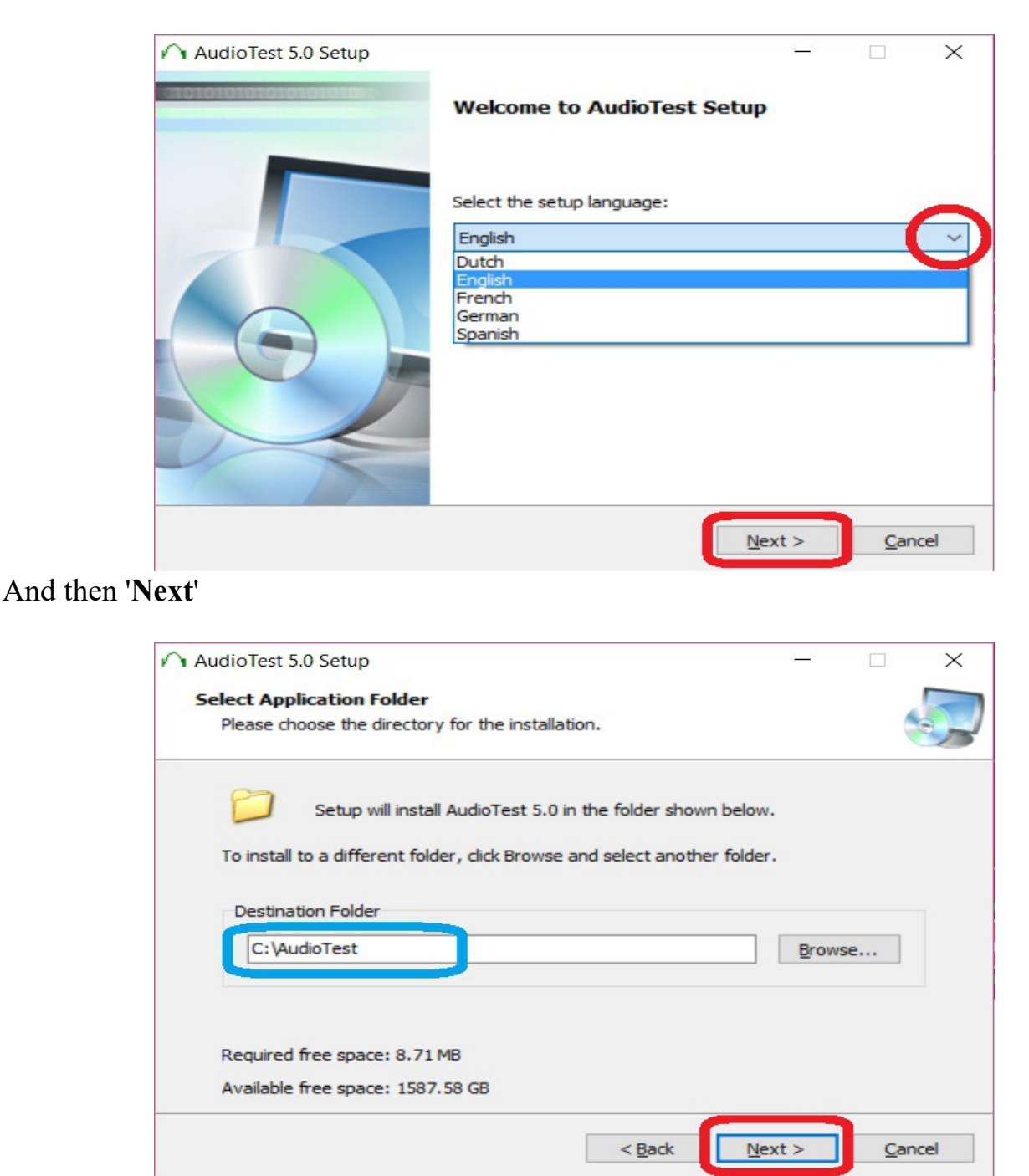

Default installation directory is C:\AudioTest. Installation in any other directory is possible like (C:\Program Files(x86)\AudioTest). When you install in another directory as C:\AudioTest enter the name of it in the setup of AudioTest.exe.

"Next"

Shortcuts in Start Menu and on the Desktop facilitate launching of the program.

| AudioTest 5.0 Setup                                                |                 | 8 <u>1</u> 9       |             | ×   |
|--------------------------------------------------------------------|-----------------|--------------------|-------------|-----|
| Select Additional Tasks                                            |                 |                    |             |     |
| Which additional tasks should be performed?                        |                 |                    |             |     |
| Select the additional tasks you would like Set.<br>then dick Next. | up to perform w | hile installing Au | dioTest,    |     |
| Create shortcuts in Start Menu                                     |                 |                    |             |     |
| Program group name:                                                |                 |                    |             |     |
| AudioTest                                                          |                 |                    | ~           | ]   |
| Create shortcuts on Desktop                                        |                 |                    |             |     |
|                                                                    | < <u>B</u> ack  | <u>N</u> ext >     | <u>C</u> an | cel |

Installation of driver for USB serial converter is only necessary when you have an apparatus:

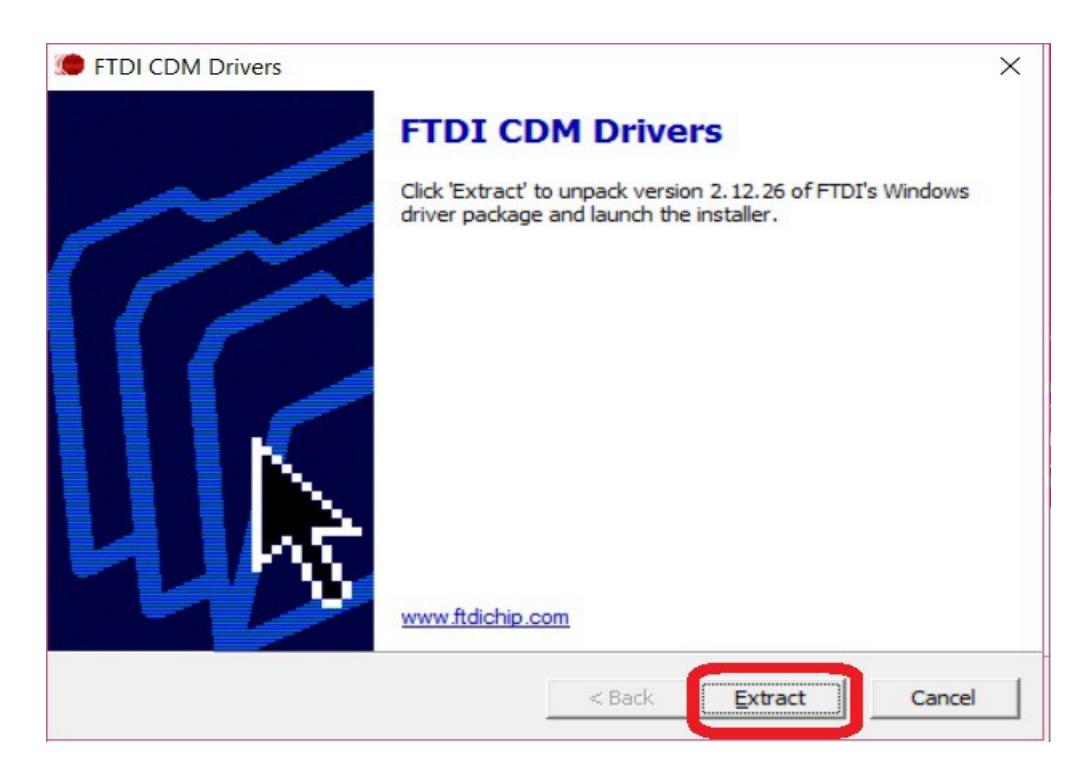

#### "Extract"

| Device Driver Installation Wiza | rd                                                                                                    |
|---------------------------------|----------------------------------------------------------------------------------------------------|
|                                 | Welcome to the Device Driver<br>Installation Wizard!<br>This wizard helps you install the software drivers that some<br>computers devices need in order to work. |
|                                 | To continue, click Next.                                                                                                    |
|                                 | < <u>B</u> ack <u>Next</u> > Cancel                                                                                                    |

### Check 'I accept this agreement'

| evice Driver In | nstallation Wizard                                                                                                    | - 7. A |
|-----------------|----------------------------------------------------------------------------------------------------|--------|
| License Ag      | greement                                                                                                    | 4.07   |
| Ň               | To continue, accept the following license agreement. To read the entire agreement, use the scroll bar or press the Page Down key.                                                                                                    |        |
|                 | IMPORTANT NOTICE: PLEASE READ CAREFULLY BEFORE<br>INSTALLING THE RELEVANT SOFTWARE:<br>This licence agreement (Licence) is a legal agreement between you<br>(Licensee or you) and Future Technology Devices International Limited<br>of 2 Seaward Place, Centurion Business Park, Glasgow G41 1HH,<br>Scotland (UK Company Number SC136640) (Licensor or we) for use of<br>driver software provided by the Licensor(Software). |        |
|                 | I accept this agreement     Save As     Print                                                                                                    |        |
|                 | < <u>B</u> ack <u>N</u> ext > Canc                                                                                                    | el     |

The installation is ready.

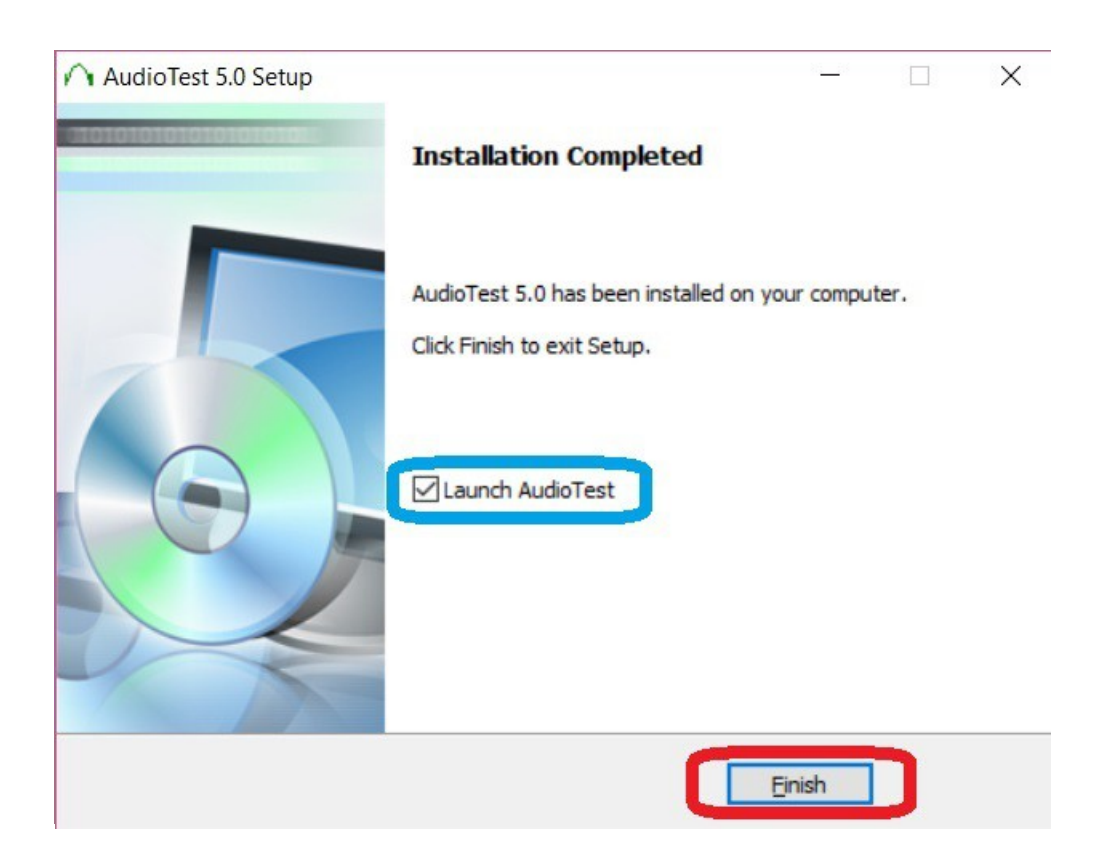

You may launch the program without rebooting the PC.

In the program it is necessary to open the setup once.

This is explained in the audiometry manual.

Feel free to contact us by email, if something is not clear or you have any other question !

Mail to: info@ganseman.com